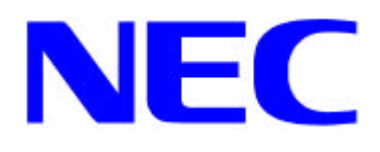

# Windows<sup>®</sup> 2000

## RUR1 対応(Service Pack 1) インストール手順書

本手順書は、Windows 2000 RUR1(Service Pack 1)を正しく適用するための手 順書です。Windows 2000 RUR1(Service Pack 1)のインストールは、下記の注 意事項を必ず一度お読みの上、Windows 2000 をインストールした後で、実施 してください。

Windows 2000 RUR1(Service Pack 1)をインストールする前に、以下の媒体と手順 書がそろっていることを確認してください。

Microsoft® Windows ®<sup>1</sup> 2000 Service Pack 1 Windows 2000 RUR1 対応(Service Pack 1)差分 FD (W2K-001c-N) (133-149059-122-C) Windows 2000 RUR1 対応(Service Pack 1)インストール手順書(本書)

## 【 注意事項 】

ソフトウェアプロダクトによっては、Windows 2000 Service Pack 1 環境上での動作が保証されていない場合があります。 Windows 2000 Service Pack 1 の適用の際には、ご利用中のソフトウェアプロ

ダクトのご購入元に必ずご確認していただいたうえで適用くださるようお願 いいたします。

<sup>&</sup>lt;sup>1</sup> Microsoft, Windows および Windows NT は米国マイクロソフト社の登録商標です。

なお、NEC から提供しております下記ソフトウェアプロダクトにつきまして は、アップデートモジュールの提供または回避策により、Windows 2000 Service Pack 1 に対応する予定です。

【2000/10/6 現在】

ESMPRO/ServerManager Ver3.7 ESMPRO/ServerManager Ver3.8 ESMPRO/ClientManager Ver3.2 ESMPRO/ClientManager Ver3.3 ESMPRO/ClientManager Small Business Pack Ver1.0 ESMPRO/ClientManager Small BusinessPack Ver1.1 21セット (Windows98/Windows2000版) WebOTX/COM 運用支援ツール Ver1.1 (Windows98/WindowsNT版) WebOTX/COM 運用支援オプション Ver1.1 (Windows98/WindowsNT版) ウイルスバスター2000 Ver1.0

詳細情報、最新情報、およびその他プロダクトに関する情報については、お買い上げの NEC 販売店、もしくは最寄りの NEC までお問い合わせください。

Windows 2000 Service Pack 1 は、Windows 2000 をインストール後に適用してください。

OS は、それぞれの装置に添付されておりますユーザーズガイドを参照 してインストールしてください。

Windows 2000 Service Pack 1 は、Windows 2000 Service Pack 1 のリリー スノートを参照してインストールしてください。 リリースノートを参照するには、Windows 2000 Service Pack 1 の CD-ROM を CD-ROM ドライブに入れると、CD-ROM の AutoRun 機能により autorun.htm が表示されますので、目次の「リリースノート」をクリックし てください。

システムの構成変更を行った場合には、本手順にしたがって Windows 2000 RUR1(Service Pack 1)を再適用してください。

ボード添付のドライバ、もしくは別途入手したネットワークドライバをインス トールしている場合(例:N8504-80 用ドライバ等)は、Windows 2000 RUR1(Service Pack 1)適用後、それぞれ使用しているネットワークドライバの 説明書にしたがって、ドライバを再インストールしてください。

### 1.はじめに

装置に添付のユーザーズガイドにしたがって、OS をインストールしてください。

#### 2. Windows 2000 RUR1(Service Pack 1)の適用

- (1) 管理者権限のあるアカウント (administrator 等)で、システムにログオンしてください。
- Web サイト等からダウンロードした Service Pack 1 を使用する場合は、ご使用のシステムの 任意のディレクトリに Service Pack 1 を展開してください。
   Microsoft 社製 Service Pack 1 CD-ROM をお持ちの場合はそのまま続行してください。
- (3) フロッピーディスクドライブに、「Windows 2000 RUR1 対応(Service Pack 1)差分
  FD(W2K-001c-N)」を挿入してください。
- (4) エクスプローラ、コマンドプロンプト等から、「Windows 2000 RUR1 対応(Service Pack 1)
  差分 FD(W2K-001c-N)」中の update.exe を実行してください。
- (5) update.exe を実行後、"しばらくお待ちください..."というメッセージに続いて、以下のダイ アログが表示されますので、メッセージを確認し、[OK]ボタンをクリックしてください。 アップデートを中断するには [キャンセル]ボタンをクリックしてください。

日本語版アップデート媒体でシステムをアップデートします。 アップデート作業を中断するなら、[キャンセル]ボタンをクリックしてください。 継続するなら、[OK]ボタンをクリックしてください。Service Pack 1 の適用後、 NEC 差分モジュールを適用します。

(6) 以下のメッセージが表示されます。

Microsoft 社製 Service Pack 1 CD-ROM を使用する場合は、画面指示に従って SHIFT キー を押しながら Service Pack 1 CD-ROM を CD-ROM ドライブに挿入し、[はい(Y)]ボタンを押 してください。Web サイト等からダウンロードした Service Pack 1 を使用する場合は[いいえ (N)]ボタンをクリックしてください。

[はい(Y)]を選択した場合は(8)へ、[いいえ(N)]を選択した場合は(7)へ進んでください。

Service Pack 1 を使用してシステムのアップデートを行います。

Microsoft 社製 CD-ROM Service Pack 1 をお持ちの場合は、SHIFT キーを押し ながら Service Pack 1 の CD-ROM をドライブに挿入し、[はい(Y)]をクリックし てください。

もし CD-ROM の AutoRun 機能が働いた場合には速やかにポップアップされた画面を終了させてください。

ハードディスク上に展開された Service Pack 1 を適用するなら[いいえ(N)]をクリックしてください。

- (7) Service Pack 1 を展開したディレクトリを要求されますので、Service Pack 1 を展開したディ レクトリパスを入力し、[OK]ボタンをクリックしてください。[キャンセル]ボタンをクリック すると、(4)に戻ります。
- (8) Service Pack 1 のインストールが始まります。
  画面の指示に従って、Service Pack 1 をインストールしてください。
- (9) 以下のメッセージが表示されます。[終了(X)]ボタンをクリックしてください。 ただし、[終了(X)]ボタンをクリックしても、システムは再起動しません。

Windows 2000 Service Pack 1 のインストールが完了しました。 Service Pack による更新を有効にするには、コンピュータを再起動する 必要があります。

- (10) 「Windows 2000 RUR1 対応(Service Pack 1)差分 FD(W2K-001c-N)」内のファイルのコピー が始まります。
- (11) 以下のメッセージが表示されます。[OK]ボタンをクリックしてください。

:

Windows 2000 のアップデートを終了しました。システム中のコンポーネントの 変更または、追加を行った時は、システムへのアップデートの再適用が必要です。 フロッピーディスクドライブからディスクを取り出してください。アップデート されたシステムを実行するには、[コンピュータの再起動]ボタンをクリックして ください。

- (12) フロッピーディスクドライブから「Windows 2000 RUR1 対応(Service Pack 1)差分
  FD(W2K-001c-N)」を抜き取ってください。
  Service Pack 1 CD-ROM を使用した場合は、CD-ROM ドライブから抜き取ってください。
- (13) [コンピュータの再起動]ボタンをクリックし、システムを再起動してください。